## Skydda valda filer

Skyddar eller tar bort skydd för valda filer.

## ANMÄRKNING :

Tryck på knappen UP/< eller DOWN/> för att markera/flytta pekaren uppåt åt vänster eller nedåt åt höger.

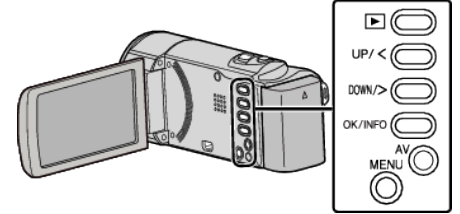

1 Välj uppspelningsläge.

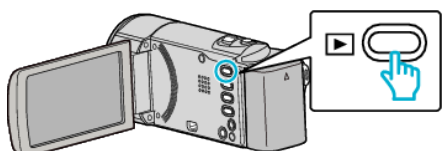

2 Tryck på MENU.

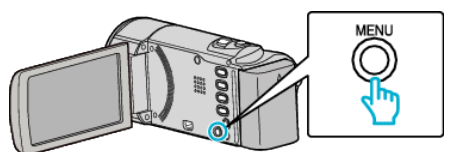

3 Välj "SKYDDA/AVBRYT" och tryck på OK.

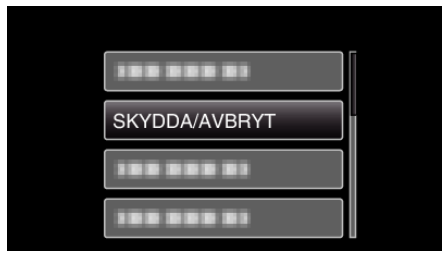

4 Välj "VÄLJA FIL" och tryck på OK.

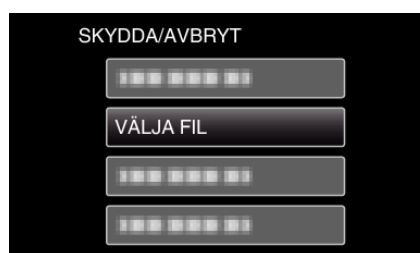

- Tryck på MENU, välj "JA" och tryck på OK för att stänga.
- 5 Välj de filer för vilka skyddet ska aktiveras eller inaktiveras och tryck på OK.

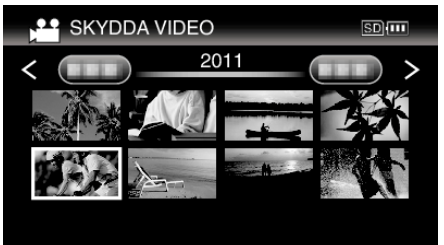

- En skyddssymbol On visas på den valda filen.
  Om du vill ta bort skyddssymbolen On, tryck på OK igen.
- Flytta spaken 💽 (zoom) för att gå till nästa sida på indexskärmen.
- Om överföringsläget för Eye-Fi Helper är inställt till "Share Selected Files Only" eller "Transmit Selected Files Only" visas 🛜.
- 6 När du har valt alla filer som ska skyddas eller för att ta bort skyddet, tryck på MENU.

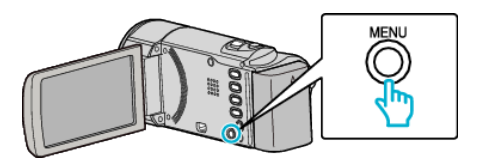

- 7 Välj "JA" och tryck på OK.
  - Välj "NEJ" och tryck på OK för att avbryta skyddsproceduren.